## Mobile - View My Claimable Items

Last Modified on 02/02/2021 11:26 am GMT

## Permissions

You will require the following permissions:

• No permission required

We'll show you how to view a list of the expense items which you are permitted to claim for.

1. Tap the Navigation Menu 🚇 and then tap My Profile.

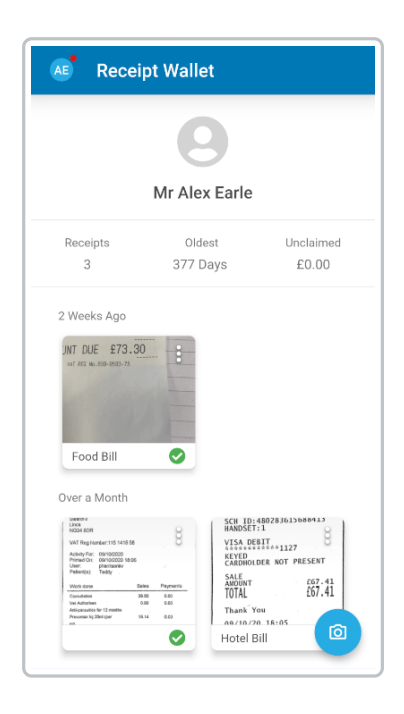

2. Within the 'Expense Policy' section, tapMy Claimable Items.

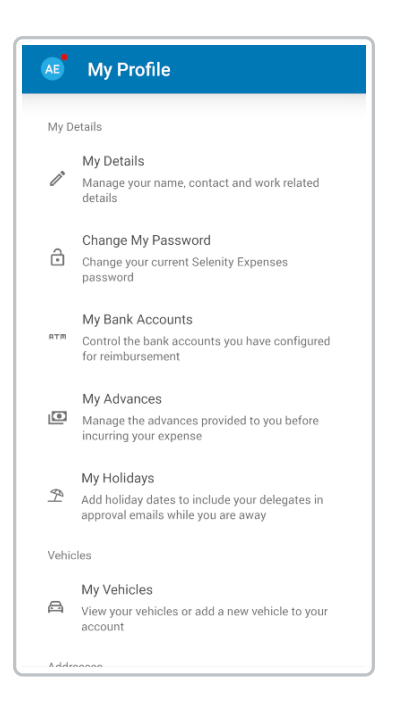

3. This will display a list of the expense items which you can claim for. Alongside the expense item is the maximum limit that you are allowed to claim for, both with and without a receipt.

| ← My Claimable Items          |
|-------------------------------|
| Hotel Accommodation           |
| Limit with receipt: £90.00    |
| Limit without receipt: £0.00  |
| Hotel Outside London          |
| Limit with receipt: £75.00    |
| Limit without receipt: £0.00  |
| Gifts to Staff                |
| Limit with receipt: £0.00     |
| Limit without receipt: £0.00  |
| Drinks                        |
| Limit with receipt: £0.00     |
| Limit without receipt: £0.00  |
| Breakfast                     |
| Limit with receipt: £90.00    |
| Limit without receipt: £60.00 |
| Dinner                        |
| Limit with receipt: £20.00    |
| Limit without receipt: £0.00  |
| Evening Meal                  |